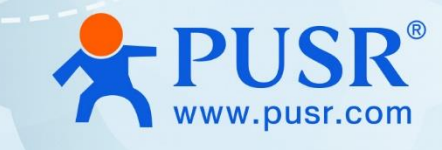

# USR-M300 Quick Start Guide with AWS IoT

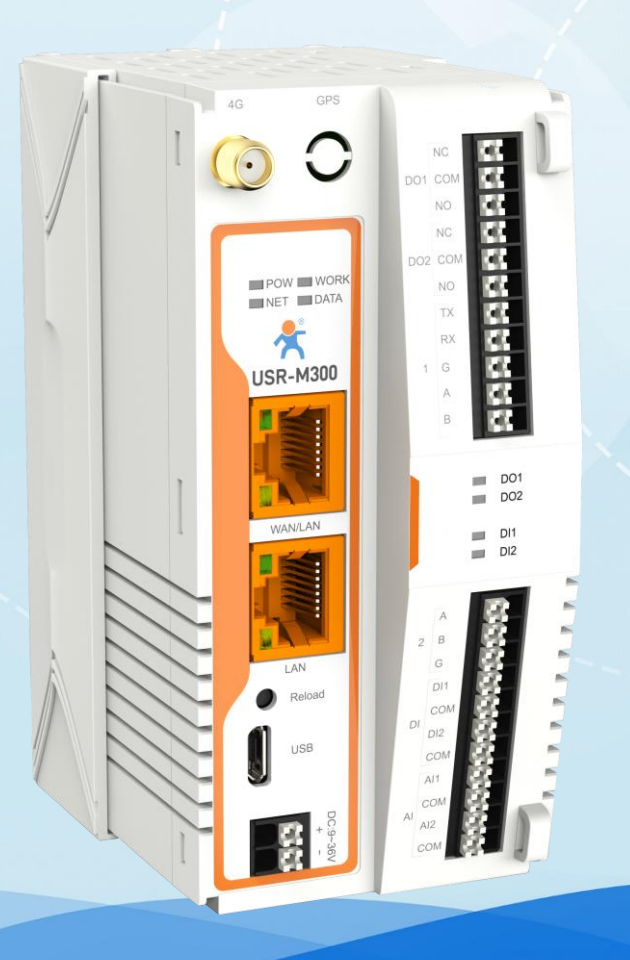

# **Be Honest & Do Best**

Your Trustworthy Smart Industrial IoT Partner

| 1. Introduction 3                         |
|-------------------------------------------|
| 2. AWS IoT 3                              |
| 2.1. Basic Parameters 3 ·                 |
| 2.2. Publish Settings 4                   |
| 2.3. Subscribe Settings 4                 |
| 3. AWS Connection Test 4                  |
| 3.1. Preparations 4 ·                     |
| 3.2. Configuration of AWS 4               |
| 3.2.1. Login 4 ·                          |
| 3.2.2. Create Things and Certificates 5   |
| 3.2.3. Create Policies 9                  |
| 3.2.4. Attach Polices to Certificate 10 - |
| 3.2.5. Obtain Product Information 11      |
| 3.3. Device Configuration 12 -            |
| 3.4. Device Activity 14                   |
| 3.5. Data Transmission Test 14 -          |

# 1. Introduction

USR-M300 is a high-performance and scalable edge IOT gateway. This device integrates edge collection,

data calculation, data reading and writing, active reporting, linkage control, IO collection and control and other functions. The collection protocol includes standard Modbus protocol and a variety of common PLC protocols, as well as industry-specific protocols. At the same time, the product also has routing and VPN as well as graphical programming functions to ensure data transmission security. Using graphical programming, users can develop independently to achieve the required functions.

USR-M300 is embedded in Linux kernel, with a main frequency of up to 1.2Ghz. It can access the Internet via Ethernet port, ADSL and LTE cat4 cellular network to achieve easy network deployment.

It is widely used in various industrial intelligent solutions such as industrial robot, smart factories, smart agriculture, smart water management system etc.

# 2. AWS IoT

USR-M300 supports connecting to AWS IoT platform via MQTT, which can be achieved via simple MQTT and SSL parameter configuration. At the same time, the device's edge computing and AWS functions support combined configuration, which is very flexible and practical.

#### 2.1. Basic Parameters

- Protocol Select: MQTT version, supports MQTT-3.1 and MQTT 3.1.1.
- Client ID: MQTT client identifier.
- Remote Server Address: MQTT server domain name or IP address.
- Remote Port: MQTT server port.
- Heartbeat time: MQTT protocol heartbeat time.
- Reconnection Internal: The interval between the current connection failure and the next MQTT connection.
- Connection Verification: When enabled, after connecting to the MQTT server, the username and password will be sent for connection authentication.
- Username: MQTT connection username, used for connection authentication.
- Password: MQTT connection password, used for connection authentication.
- Last Will: MQTT connection flag. When the network connection is closed, the server must publish this will message.

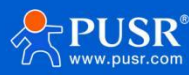

• SSL protocol: Supports TLS1.0 and TLS1.2 versions, and the authentication mode can choose none certificate authentication, CA signed server and self signed certificate.

## 2.2. Publish Settings

- Topic: Publish topic name.
- QOS: Message quality of published topics.
- Message retained: MQTT retains the message flag, which is used by the server to store this application message and its quality of service (QoS).

## 2.3. Subscribe Settings

- Topic: Subscribe topics.
- QOS: Message quality of subscribed topics.

# 3. AWS Connection Test

In this case, we will show how to connect M300 to AWS.

## 3.1. Preparations

- USR-M300\*1
- RS485 serial to USB cable\*1
- Ethernet cable\*1
- 12V/1A power adaptor\*1

# 3.2. Configuration of AWS

#### 3.2.1. Login

- 1. Login https://www.amazonaws.cn/en/
- 2. Login to the account. If you do not have an account, please create one firstly.

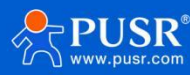

# Sign in as IAM user Account ID (12 digits) or account allas AM user name Password Forgot password? Remember this account Sign in New to Amazon Web Services? Create a new Amazon Web Services account

#### 3. Find Amazon IoT in Internet of Things.

| 至马进云科技 NWCD operating Ningxia Region Sinnet operating Beijing Region | Services                               |                                                                                   |       | ¢        | ⑦ Beijing ▼              |                         | 100 F |
|----------------------------------------------------------------------|----------------------------------------|-----------------------------------------------------------------------------------|-------|----------|--------------------------|-------------------------|-------|
| Unified Settings<br>Manage settings for the current u                | All services<br>Recently visited       | Internet of Things                                                                | ×     | *        |                          | Reset all               | ٩     |
| Localization and defau                                               | Favorites                              | ☆ Amazon IoT<br>Connect Devices to the Cloud                                      |       |          |                          | Edit                    |       |
|                                                                      |                                        | IoT Analytics                                                                     |       |          |                          |                         |       |
| Language                                                             | Amazon Web Services Cost<br>Management | Collect, preprocess, store, analyze and visualize data of IoT devices             |       |          |                          |                         |       |
| English (US)                                                         | Analytics                              | IoT Device Defender                                                               |       |          |                          |                         |       |
|                                                                      |                                        | Secure your fleet of connected IoT devices                                        |       |          |                          |                         |       |
|                                                                      | Application Services                   |                                                                                   |       |          |                          |                         |       |
| Display                                                              | Compute                                | IoT Device Management                                                             |       |          |                          | Edit                    |       |
| Customize the appearance of AWS                                      | Containers                             | Securely Manage Fleets as Small as One Device, or as Broad as Millions of Devices |       |          |                          |                         |       |
|                                                                      | ③ Customer Enablement                  | IoT Events                                                                        |       |          |                          |                         |       |
| Visual mode Beta<br>Light                                            | Database                               | Monitor device fleets for changes and trigger alerts to respond                   |       |          |                          |                         |       |
|                                                                      | Desktop & App Streaming                | IoT Greengrass                                                                    |       |          |                          |                         |       |
|                                                                      | -<br>V Developer Tools                 | Deploy and run code on your devices                                               |       |          |                          |                         |       |
| Settings management                                                  |                                        |                                                                                   |       |          |                          | Edit                    |       |
| Decide if the AWE Management Co                                      | <b>Game Development</b>                | IoT SiteWise                                                                      |       |          |                          |                         |       |
| Decide if the AWS Management Co                                      | & Internet of Things                   | Data driven decisions in Industrial operations                                    |       |          |                          |                         |       |
|                                                                      |                                        |                                                                                   |       |          |                          |                         |       |
| Remember recently visited ser                                        | Machine Learning                       |                                                                                   |       |          |                          |                         |       |
| Yes                                                                  | Management Tools                       | •                                                                                 |       | Ŧ        |                          |                         |       |
| Language                                                             |                                        |                                                                                   | © 202 | 3, Amazo | on Web Services, Inc. or | its affiliates. Privacy | Terms |

### **3.2.2. Create Things and Certificates**

1. In **Manage->All devices->Things**, click **Create things** to add the device.

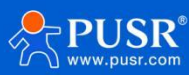

| Amazon IoT X                    | Amazon IoT > Manage > Things                                                                                                    |                                                          |
|---------------------------------|----------------------------------------------------------------------------------------------------|----------------------------------------------------------|
| Monitor                         | Things (18) Info C Adv<br>An IoT thing is a representation and record of your physical device in the cloud. A physical device<br>and thing search is order to work with departure IoT | ranced search Run aggregations Edit Delete Create things |
| Connect<br>Connect one device   | Q Filter things by: name, type, group, billing, or searchable attribute.                                                                                                    | < 1 > ⊚                                                  |
| Connect many devices            | Name     Thing type                                                                                                    |                                                          |
|                                 | USR-M300 type_none                                                                                                    |                                                          |
| Test                            | 410s_RT_H7_2                                                                                                    |                                                          |
| MQTT test client                | П М100-Т -                                                                                                    |                                                          |
| Manage                          | USR-M100 type_none                                                                                                    |                                                          |
| <ul> <li>All devices</li> </ul> | USR-M100-PUSR -                                                                                                    |                                                          |
| Things                          | 510-sgb-test -                                                                                                    |                                                          |
| Thing groups                    | 540-4-test type_none                                                                                                    |                                                          |
| Fleet metrics                   | □ W610test -                                                                                                    |                                                          |
| Greengrass devices              | - 1064-1 -                                                                                                    |                                                          |
| Software packages New           | 0 things selected                                                                                                    | ^<br>^                                                   |
| Remote actions                  |                                                                                                    |                                                          |

Choose Create signal thing, fill in the Thing name and Thing type, here we configure the thing name to "USR-M300-Test", configure the thing type to "type\_none".

<section-header><section-header><section-header><section-header><section-header><section-header><section-header><section-header><section-header><section-header>

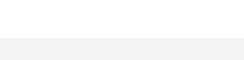

**PUSR** 

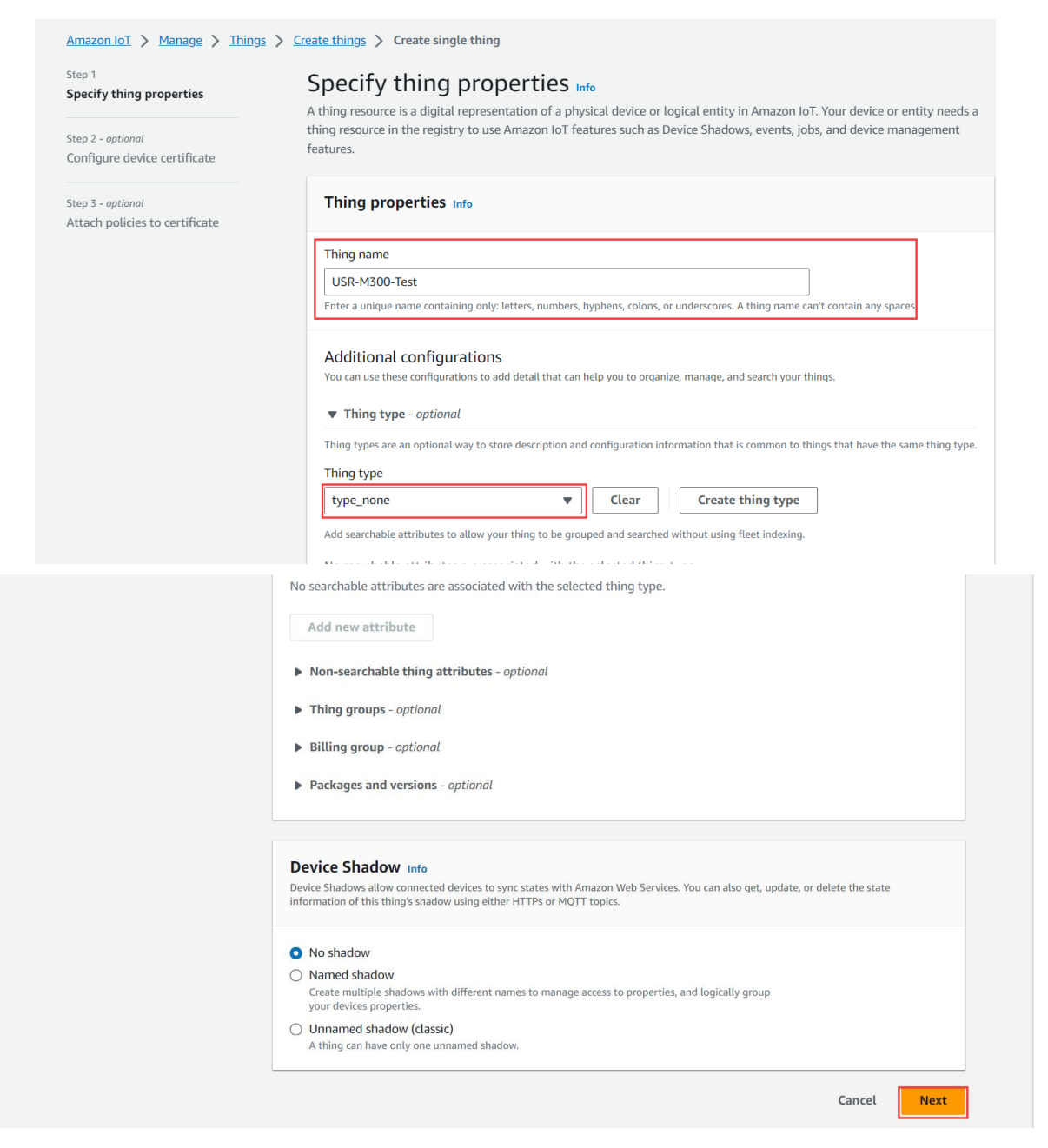

Next, choose Auto-generate a new certificate, you can also choose others if you have your own certificates.
 Then click Next.

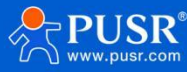

| Step 1<br>Specify thing properties<br>Step 2 - optional<br>Configure device certificate | <b>Configure device certificate – </b> <i>optional</i> Info<br>A device requires a certificate to connect to Amazon IoT. You can choose how to register a certificate for your device now, or<br>you can create and register a certificate for your device later. Your device won't be able to connect to Amazon IoT until it has<br>an active certificate with an appropriate policy. |
|-----------------------------------------------------------------------------------------|----------------------------------------------------------------------------------------------------|
| Step 3 - <i>optional</i><br>Attach policies to certificate                              | Device certificate                                                                                                    |
|                                                                                         | <ul> <li>Auto-generate a new certificate (recommended)<br/>Generate a certificate, public key, and private key using Amazon IoT's certificate authority.</li> <li>Use my certificate<br/>Use a certificate signed by your own certificate authority.</li> </ul>                                                                                                    |
|                                                                                         | O Upload CSR<br>Register your CA and use your own certificates on one or many devices.                                                                                                    |
|                                                                                         | <ul> <li>Skip creating a certificate at this time</li> <li>You can create a certificate for this thing and attach a policy to the certificate at a later time.</li> </ul>                                                                                                    |
|                                                                                         | Cancel Previous Next                                                                                                    |

4. Do not create policies, directly click **Create thing.** Then it will show the certificates interface. Download the

certificate and key files, then click **Done** to back to the things interface.

| pecify thing properties        | ATTACH POLICIES TO CEPTIFICATE – OPTIONAL Info<br>Amazon IoT policies grant or deny access to Amazon IoT resources. Attaching policies to the device certificate applies this |
|--------------------------------|----------------------------------------------------------------------------------------------------|
| tep 2 - optional               | access to the device.                                                                                                    |
| omgure device certificate      | Policies (21)                                                                                                    |
| Step 3 - optional              | Select up to 10 policies to attach to this certificate.                                                                                                    |
| Attach policies to certificate |                                                                                                    |
|                                | Q Filter policies                                                                                                    |
|                                | Name                                                                                                    |
|                                | sgb-default                                                                                                    |
|                                | peng-test                                                                                                    |
|                                | new                                                                                                    |
|                                | myh_510                                                                                                    |
|                                | aws_test_strategy                                                                                                    |
|                                | □ W610test                                                                                                    |
|                                | USR-N510                                                                                                    |
|                                | USR-M300                                                                                                    |
|                                | USR-M100                                                                                                    |
|                                | USR-M00-PUSR                                                                                                    |
|                                | N540-Test                                                                                                    |
|                                | N510-AWS                                                                                                    |
|                                |                                                                                                    |
|                                | Cancel Previous Create thing                                                                                                    |

| Download certificates and keys                                                                                                    |      |  |  |  |  |
|----------------------------------------------------------------------------------------------------|------|--|--|--|--|
| Download certificate and key files to install on your device so that it can connect to<br>Amazon Web Services.                                                                                                  |      |  |  |  |  |
| Device certificate<br>You can activate the certificate now, or later. The certificate must be active for a device to connect<br>Amazon IoT.                                                                     | t to |  |  |  |  |
| Device certificate Deactivate certificate Deactivate certificate                                                                                                    | d    |  |  |  |  |
| Key files<br>The key files are unique to this certificate and can't be downloaded after you leave this page.<br>Download them now and save them in a secure place.                                              |      |  |  |  |  |
| A This is the only time you can download the key files for this certificate.                                                                                                    |      |  |  |  |  |
| Public key file<br>b5160b9bfa2e472c6b63bea0592a85-public.pem.key                                                                                                    | d    |  |  |  |  |
| Private key file<br>b5160b9bfa2e472c6b63bea592a85-private.pem.key                                                                                                    |      |  |  |  |  |
| Root CA certificates<br>Download the root CA certificate file that corresponds to the type of data endpoint and cipher sul<br>you're using. You can also download the root CA certificates later.               | te   |  |  |  |  |
| Amazon trust services endpoint RSA 2048 bit key: Amazon Root CA 1                                                                                                    | d    |  |  |  |  |
| Amazon trust services endpoint ECC 256 bit key: Amazon Root CA 3                                                                                                    |      |  |  |  |  |
| If you don't see the root CA certificate that you need here, Amazon IoT supports<br>additional root CA certificates. These root CA certificates and others are available in<br>developer guides. Learn more [2] | our  |  |  |  |  |
| Don                                                                                                    | e    |  |  |  |  |

### 3.2.3. Create Policies

1. In Manage->Security->Policies interface, click Create policy.

| Test                    | Amazon IoT > Security > Policies                                                                                                    |   |
|-------------------------|----------------------------------------------------------------------------------------------------|---|
| MQTT test client        | Amazon IoT policies (21) Info C Delete Create policy                                                                                                    | / |
| Manage                  | Amazon IoT policies allow you to control access to the Amazon IoT Core data plane operations. Amazon IoT policies are separate and different from IAM policies. Amazon IoT policies apply only to Amazon IoT data plane operations. | m |
| All devices             | Q, Find policies < 1 >                                                                                                    | 0 |
| Software packages New   | Policy name                                                                                                    |   |
| Remote actions          | W610test                                                                                                    |   |
| Message routing         | USR-N510                                                                                                    |   |
| ▼ Security              |                                                                                                    |   |
| Intro                   | USR-M100                                                                                                    |   |
| Certificates Policies   | USR-M00-PUSR                                                                                                    |   |
| Certificate authorities | sgb-default                                                                                                    |   |
| Role aliases            | peng-test                                                                                                    |   |
| Audit                   |                                                                                                    |   |
| ▶ Detect                | N540-Test                                                                                                    |   |
|                         | □ N510-AWS                                                                                                    |   |

- 2. Fill in the **Policy name**, add new statement in **Policy document**. There is a default statement which can be directly operated.
- 3. Add 4 policies: iot:Connect, iot:Publish, iot:Receive, iot:Subscribe.
- 4. Policy resource format: arn:aws:iot:region:AWS-account-ID:Resource-type/Resource-name, AWS-account-ID is your account ID of AWS.
- 5. Then click **Create** to create the policies.

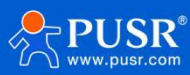

| Policy properties<br>Amazon IoT Core supports named policies so that many identities car       | reference the same policy document.                                       |                                                   |        |              |
|------------------------------------------------------------------------------------------------|---------------------------------------------------------------------------|---------------------------------------------------|--------|--------------|
| Policy name USR-M300-Test A policy name is an alphanumeric string that can also contain period | (.), comma (.), hyphen(-), underscore (_), plus sign (+), equal sign (+), | and at sign (@) characters, but no spaces.        |        |              |
| ▶ Tags - optional                                                                              |                                                                           |                                                   |        |              |
| Policy statements Policy examples                                                              |                                                                           |                                                   |        |              |
| Policy document Info<br>An Amazon IoT policy contains one or more policy statements. Each p    | policy statement contains actions, resources, and an effect that grant    | s or denies the actions by the resources.         |        | Builder JSON |
| Policy effect                                                                                  | Policy action                                                             | Policy resource                                   |        |              |
| Allow                                                                                          | iot:Connect 🔻                                                             | arn:aws:iot:cn-north-1:944284229783:client/*      | Remove |              |
|                                                                                                |                                                                           |                                                   |        |              |
| Allow                                                                                          | iot:Publish 🔻                                                             | arn:aws:iot:cn-north-1:944284229783:topic/*       | Remove |              |
| Allow                                                                                          | iot:Receive 🔻                                                             | arn:aws:iot:cn-north-1:944284229783:topic/*       | Remove |              |
| Allow                                                                                          | iot:Subscribe                                                             | arn:aws:iot:cn-north-1:944284229783:topicfilter/* | Remove |              |
| Add new statement                                                                              |                                                                           |                                                   |        |              |

#### 3.2.4. Attach Polices to Certificate

1. We have bound certificate and the thing when creating the device, so we can directly find the device in

Manage->All devices->Things, click Certificates in USR-M300-Test.

| Connect many devices                                                   | USR-M300-Test Info                                                                              |                                         | Create secure tunnel | Edit Delete       |
|------------------------------------------------------------------------|-------------------------------------------------------------------------------------------------|-----------------------------------------|----------------------|-------------------|
| Test                                                                   | Thing details                                                                                   |                                         |                      |                   |
| Manage<br>All devices                                                  | Name<br>USR-M300-Test<br>ARN<br>D<br>arn:aws-cn:iot:cn-north-1:944284229783:thing/USR-M300-Test | Type<br>type_none<br>Billing group<br>- |                      |                   |
| Thing groups<br>Thing types<br>Fleet metrics                           | Attributes Certificates Thing groups Device Shadows Activity                                    | Packages and versions                   | Jobs Alarms Defende  | er metrics        |
| Greengrass devices  Software packages  Remote actions  Message routing | Certificates (1) Info<br>The device certificates attached to this thing resource.               |                                         | C Detach C           | reate certificate |
| Retained messages  Security                                            | Q, Find certificates                                                                            | Status                                  |                      | < 1 > ©           |
| Device software<br>Billing groups                                      | b5160b9bfa2e472c6b63bea35efba45348c82f024048782c458e4bdbd0592                                   | ⊘ Active                                |                      |                   |

2. Find **Polices** under certificate, click **Attach policies**, choose the polices you have created.

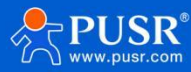

#### **USR-M300 Quick Start Guide**

| Policies Things Nonco                                         | mpliance                                                                                                    |
|---------------------------------------------------------------|----------------------------------------------------------------------------------------------------|
| Policies (0) Info<br>Amazon IoT policies allow you to control | C Detach policies Attach policies                                                                                                    |
| Name                                                          | $\nabla$                                                                                                    |
|                                                               | <b>No policies</b><br>You don't have any policies attached to this certificate.                                                                                          |
|                                                               | Attach policies to the certificate ×<br>b5160b9bfa2e472c6b63bea35efba45348c82f024048782c458e<br>4bdbd0592a85.                                                            |
|                                                               | Policies<br>Choose policies to attach to this certificate. The certificate can have up to 10 policies attached to it.<br>Choose Amazon IoT policy ▼ C<br>USR-M300-Test X |
|                                                               | Cancel Attach policies                                                                                                    |

### 3.2.5. Obtain Product Information

1. Client ID is the Things name of the device, you can find the device name in **Manage->All devices->Devices**.

| Connect many devices                                        | Amazon IoT > Manage > Things                                                                                                    |                      |
|-------------------------------------------------------------|----------------------------------------------------------------------------------------------------|----------------------|
| Test<br>MQTT test client                                    | C         Advanced search         Run aggregations         Edit           An IoT thing is a representation and record of your physical device in the cloud. A physical device needs a thing record in order to work with Amazon IoT.         Edit         Edit | Delete Create things |
| Manage                                                      | Q Filter things by: name, type, group, billing, or searchable attribute.                                                                                                    | < 1 > @              |
| ▼ All devices                                               | Name                                                                                                    | Thing type           |
| Things                                                      | USR-M300-Test                                                                                                    | type_none            |
| Thing groups                                                | USR-M300                                                                                                    | type_none            |
| Fleet metrics                                               | □ 410s_RT_H7_2                                                                                                    | -                    |
| <ul> <li>Greengrass devices</li> </ul>                      | □ M100-T                                                                                                    | -                    |
| Software packages New                                       | USR-M100                                                                                                    | type_none            |
| <ul> <li>Remote actions</li> <li>Message routing</li> </ul> | USR-M100-PUSR                                                                                                    | -                    |
| Retained messages                                           | 510-sgb-test                                                                                                    | -                    |
| Security                                                    | 540-4-test                                                                                                    | type_none            |
| Device software                                             | U W610test                                                                                                    | -                    |
| Billing groups                                              | 0 1064-1                                                                                                    | -                    |

2. Find the server domain address that M300 device needs to connect in **Settings**, port defaults to **8883**.

| MQTT test client                       | Amazon IoT > Settings                |                                                                          |                                                       |                                          |                                             |
|----------------------------------------|--------------------------------------|--------------------------------------------------------------------------|-------------------------------------------------------|------------------------------------------|---------------------------------------------|
| Manage                                 | Logging now sup<br>By upgrading, log | ports JSON logs and fine-grained<br>ging has four levels of log verbosit | <b>control.</b><br>y and roles can be specific at the | account-level.                           | Upgrade                                     |
| Things<br>Thing groups                 | Settings Info                        |                                                                          |                                                       |                                          |                                             |
| Fleet metrics                          | Device data endpo                    | int Info                                                                 |                                                       |                                          | C                                           |
| <ul> <li>Greengrass devices</li> </ul> | Your devices can use your ac         | count's device data endpoint to connect                                  | to Amazon Web Services.                               |                                          | _                                           |
| Software packages New                  |                                      |                                                                          |                                                       |                                          |                                             |
| Remote actions                         | Each of your things has a            | a REST API available at this endpoin                                     | nt. MQTT clients and Amazon IoT                       | Device SDKs 🖸 also use this endp         | point.                                      |
| <ul> <li>Message routing</li> </ul>    | Endpoint                             |                                                                          |                                                       |                                          |                                             |
| Retained messages                      | awwis0u7xuagf.ats.id                 | ot.cn-north-1.amazonaws.com.cn                                           |                                                       |                                          |                                             |
| Security                               |                                      |                                                                          |                                                       |                                          |                                             |
|                                        | Domain configurat                    |                                                                          |                                                       | Acti                                     | ons  Create domain configuration            |
| Device software                        | You can create domain confi          | gurations to simplify tasks such as migra                                | ting devices to Amazon IoT Core, migr                 | ating application infrastructure to Amaz | on IoT Core and maintaining brand identity. |
| lilling groups                         |                                      |                                                                          |                                                       |                                          |                                             |
| ettings                                | Name                                 | Domain name                                                              | Status                                                | Service type                             | Date updated                                |
| eature spotlight                       |                                      |                                                                          | No domain confi                                       | gurations                                |                                             |
| Documentation 🗹                        | -                                    |                                                                          |                                                       |                                          |                                             |

# 3.3. Device Configuration

- (1) Enable MQTT communication protocol.
- (2) Configure the Client ID, Remote port 8883 and Remote server address.
- (3) Enable **Connection verification**, **Username** and **Password** can be custom.
- (4) Add the SSL certificates, configure the SSL protocol to TLS1.2, Self signed certificate. Upload

#### AmazonRootCA1.pem in CA File.

| 🛠 USR IoT 🛛 🔅   | Overview 🕃 Network | 💽 Edge Computing           | ] System Management            | 🕑 Python Applie    | cation                             |
|-----------------|--------------------|----------------------------|--------------------------------|--------------------|------------------------------------|
| Edge Mode       | Communication      |                            |                                |                    |                                    |
| Drocat Extensio | A                  | Communication1 💽           |                                |                    |                                    |
| Preset Extensio | Communication1     | Rasic settings Publish     | settings Subscribe se          | attings            |                                    |
|                 | Communication2     |                            | oubscribe st                   | stango             |                                    |
| Data Point      |                    | * Communication Protocol:  | MQTT                           | ~                  |                                    |
| Protocol        |                    | * Protocol Select:         | MQTT-3.1.1                     | ~                  |                                    |
| Edge Gateway ^  |                    |                            |                                |                    |                                    |
| Serial Port     |                    | * Remote Server Address:   | awwis0u7xuagf.ats.iot.cn-norti | h-1.amazonaws.cc 🔶 | <ul> <li>Server address</li> </ul> |
| Communication   |                    | * Client ID:               | USR-M300-Test                  | -                  | Thing name                         |
| Data Reporting  |                    | * Remote Port:             | 8883                           |                    |                                    |
| Linkage Control |                    |                            |                                |                    |                                    |
|                 |                    | * Heartbeat time:          | 60                             | S                  |                                    |
|                 |                    | * Reconnection Internal:   | 5                              | s                  |                                    |
|                 |                    | * Clean Session:           |                                |                    |                                    |
|                 |                    |                            |                                |                    |                                    |
|                 |                    | * Connection verification: |                                |                    |                                    |
|                 |                    | * Username:                | admin                          |                    |                                    |
|                 |                    | * Password:                | admin                          |                    |                                    |
|                 |                    | Enable Last Will           |                                |                    |                                    |
| V1.0.18         |                    | Chable Last Will.          |                                |                    |                                    |
| v 1.v. lo       |                    | * SSL Protocol:            | TLS1.2                         | ~                  |                                    |

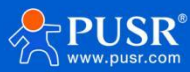

| * Reconnection Internal:   | 5 s                                  |
|----------------------------|--------------------------------------|
| * Clean Session:           |                                      |
| * Connection verification: |                                      |
| * Username:                | admin                                |
| * Password:                | admin                                |
| * Enable Last Will:        |                                      |
| * SSL Protocol:            | TLS1.2 v                             |
| * Authentication Mode:     | Self signed certificate $\lor$       |
| * CA File:                 | Please select                        |
|                            | AmazonRootCA1.pem CA1.pem            |
| * Client Certificate File: | Please select certificate.pem.crt    |
|                            | b5160b9bfa2e472c6b63bea35efba45348c8 |
| * Client Key File:         | Please select <b>private.pem,key</b> |
|                            | b5160b9bfa2e472c6b63bea35efba45348c8 |
| * Report Cache Data:       |                                      |
|                            |                                      |

- (5) After above configurations, click **Apply** and then configure the topics.
- (6) Publish settings: Configure the publish topic to **M300-Pub**, click Apply.

| Communication  |                |                        |                |                 |             |             |  |
|----------------|----------------|------------------------|----------------|-----------------|-------------|-------------|--|
| Communication1 | Communicati    | Communication1 💽       |                |                 |             |             |  |
| Communication2 | Basic settings | Publish settings Subso | cribe settings |                 |             |             |  |
|                |                |                        |                |                 | Add         | Delete      |  |
|                | ID             | topic                  | QOS            | mssage retained | Description | Operation   |  |
|                | □ 1            | M300-Pub               | QOS0           | not retained    |             | Edit Delete |  |
|                | apply          |                        |                |                 |             |             |  |
|                |                |                        |                |                 |             |             |  |
|                |                |                        |                |                 |             |             |  |
|                |                |                        |                |                 |             |             |  |
| *              |                |                        |                |                 |             |             |  |

(7) Subscribe settings: Configure the subscribe topic to **M300-Sub**, click **Apply**, then restart the device to take the parameters effect.

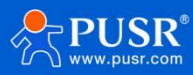

| Edge Computing > Edge Gateway > Communication |            |                  |                                    |      |             |             |  |
|-----------------------------------------------|------------|------------------|------------------------------------|------|-------------|-------------|--|
| Communication                                 |            |                  |                                    |      |             |             |  |
| Communication1                                | Com        | Communication1 💽 |                                    |      |             |             |  |
| Communication2                                | Basic      | settings         | Publish settings Subscribe setting | gs   |             |             |  |
|                                               | Add Delete |                  |                                    |      |             |             |  |
|                                               |            | ID               | topic                              | QOS  | Description | Operation   |  |
|                                               |            | 1                | M300-Sub                           | QOS0 |             | Edit Delete |  |
|                                               | apply      |                  |                                    |      |             |             |  |
|                                               |            |                  |                                    |      |             |             |  |
|                                               |            |                  |                                    |      |             |             |  |
|                                               |            |                  |                                    |      |             |             |  |

## **3.4. Device Activity**

In Manage->All devices->Things, find the created device, click Activity, there will show Connected.

| Amazon loT ×                                            | Amazon loT > Manage > Things > USR-M300-Test                                                                                                    |                                                      |
|---------------------------------------------------------|----------------------------------------------------------------------------------------------------|------------------------------------------------------|
| Monitor                                                 | USR-M300-Test Info                                                                                                    | Create secure tunnel Edit Delete                     |
| Connect                                                 | Thing details                                                                                                    |                                                      |
| Connect one device Connect many devices                 | Name<br>USR-M300-Test                                                                                                    | Type<br>type_none                                    |
| Test<br>MQTT test client                                | ARN D arn:aws-cn:iot:cn-north-1:944284229783:thing/USR-M300-Test                                                                                                    | Billing group<br>-                                   |
| Manage                                                  | Attributes Certificates Thing groups Device Shadows Activity                                                                                                    | y Packages and versions Jobs Alarms Defender metrics |
| Thing groups<br>Thing types                             | Activity (2) Info<br>Lists the most recent MQTT messages related to Device Shadow activity since you opened the thing<br>details page. To see more messages related to this activity, choose the MQTT test client button. | Clear MQTT test client 🛽                             |
| Fleet metrics  Greengrass devices Software packages New | Connected     Saws/events/presence/connected/USR-M300-Test                                                                                                    | November 10, 2023, 10:35:23 (UTC+08:00)              |

# 3.5. Data Transmission Test

1. Add a new serial Modbus RTU sensor in **Data Point**. And configure the Modbus registers of the sensor.

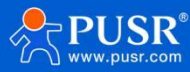

| 📌 USR IoT                      | (•) <b>o</b> | Overview                          | 60                       | Network     | [-] Edge Computi | ng [·] System Mana      | agement 🔃 Pyti       | non Application |             |           |                           | 🚯 简体中文      |     |
|--------------------------------|--------------|-----------------------------------|--------------------------|-------------|------------------|-------------------------|----------------------|-----------------|-------------|-----------|---------------------------|-------------|-----|
| Edge Mode                      |              | > Data                            | a Point                  |             |                  |                         |                      |                 |             |           |                           |             |     |
| IO Module ~                    |              | Slave                             | Slave                    |             |                  |                         |                      |                 |             |           |                           |             |     |
| Data Point<br>Protocol         |              | Version:                          | 16995853                 | 77          |                  |                         |                      |                 |             | Add       | Import Export             | Node Priori | ity |
| Edge Gateway ^                 |              | <mark>  Іос</mark><br>мзо         | <b>:al_io</b><br>00 IO从机 |             |                  | Serial Sensor           |                      |                 |             |           |                           |             |     |
| Communication<br>Data Query/Co |              | Acquisition protocol: local_iol协议 |                          |             | 办议               | Acquisition protocol: m | ib-rtu协议<br>nobelete |                 |             |           |                           |             |     |
| Data Reporting                 |              |                                   |                          |             |                  |                         |                      |                 |             |           |                           |             |     |
| Linkage Control                |              | List                              | ofslave                  | points      |                  |                         |                      |                 |             |           |                           |             |     |
|                                |              |                                   |                          |             |                  |                         |                      |                 |             |           | Add                       | Delete      |     |
|                                |              |                                   | ID                       | Node name   | Data Type        | Address                 | Read Write Status    | Priority        | Timeout(ms) | Data      | Computational formu<br>Ia | Operation   |     |
|                                |              |                                   | 1                        | Humidity    | ushort           | 4 0002                  | Read/Write           | Level 1         | 2000        | 35        |                           | Edit Delete |     |
|                                |              |                                   | 2                        | Temperature | ushort           | 4 0001                  | Read/Write           | Level 1         | 2000        | 12        |                           | Edit Delete |     |
| V1.0.18                        |              |                                   |                          |             |                  |                         |                      |                 | Total 2     | 15/page v | Last 1 Ne                 | Go to       | 1   |

2. In Edge Gateway->Data Reporting, click New to add the Data reporting groups.

| 🛠 USR IoT 🛛 🔅                     | ] Overview [·] Network        | <b>Edge Computing</b>                 |                     | [•] Python Application |   |
|-----------------------------------|-------------------------------|---------------------------------------|---------------------|------------------------|---|
| Edge Mode                         | Edge Computing > Edge Gateway | > Data Reporting                      |                     |                        |   |
| Preset Extensio                   | Data Reporting                | Edit data reportin                    | g groups            |                        | × |
| Data Point                        | New Import Export             | Da * Group name                       | M300-Tests          |                        |   |
| Protocol                          | Test                          | B<br>• Up channel                     | link1               | ~                      |   |
| Serial Port                       |                               | * Public topic A Data Reporting rules | M300-Pub            | ~                      |   |
| Communication<br>Data Query/Co    |                               | interval reporti                      |                     |                        |   |
| Data Reporting<br>Linkage Control |                               | periodic reporti                      | )                   |                        | 7 |
|                                   |                               | * Reporting cycle ti me               | 5                   | S                      |   |
|                                   |                               | Data change                           |                     |                        |   |
|                                   | *                             | report regulari                       |                     |                        |   |
|                                   |                               | y<br>Reporting data for               | Primitive data type | ~                      |   |
| V1.0.18                           |                               | mat                                   |                     |                        |   |

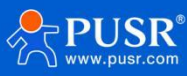

3. Configure the reporting template, here we configure the device reporting the RS485 sensor data and D01/D01/D11/D12 status to AWS.

| Reporting data for     | Primitive data type                                                                                                    | $\sim$ |
|------------------------|----------------------------------------------------------------------------------------------------|--------|
| mat                    |                                                                                                    |        |
| Reporting Templat<br>e | {<br>"Temperature":"Temperature",<br>"Humidity":"Humidity",<br>"DO01":"D001",<br>"D002":"D002",<br>"D101":"D101",<br>"D102":"D102"<br>} |        |
|                        |                                                                                                    |        |
|                        |                                                                                                    |        |

4. After configuring the reporting template, add the data points that need to be reported in **Node Table**.

cancel

| "Humidity":"Humidity", |
|------------------------|
| "DO01":"DO01",         |
| "DO02":"DO02",         |
| "DI01":"DI01",         |
| "DI02":"DI02"          |
| }                      |
|                        |

| Node Table |    |             |               |               |                        |           |
|------------|----|-------------|---------------|---------------|------------------------|-----------|
|            |    |             |               |               | Add Import Expor       | t Delete  |
|            | ID | Node name   | Slave Name    | Data Type     | Read Write Status      | Operation |
|            | 1  | Humidity    | Serial Sensor | ushort        | Read/Write             | Delete    |
|            | 2  | Temperature | Serial Sensor | ushort        | Read/Write             | Delete    |
|            | 3  | DO02        | local_io      | bit           | Read/Write             | Delete    |
|            | 4  | DO01        | local_io      | bit           | Read/Write             | Delete    |
|            | 5  | DI02        | local_io      | ulong-ABCD    | Only Read              | Delete    |
|            | 6  | DI01        | local_io      | ulong-ABCD    | Only Read              | Delete    |
|            | 7  | AI02        | local_io      | float-ABCD    | Only Read              | Delete    |
|            | 8  | AI01        | local_io      | float-ABCD    | Only Read              | Delete    |
|            |    |             |               | Total 8 10/pa | age ~ Last <b>1</b> Ne | oxt Go to |

- 5. After configuring all the parameters, restart the M300 device to take the parameters effect.
- After the device connecting to the AWS again, click MQTT test client in Test, subscribe the publish topic of M300:
   M300\_Pub. Then we can receive the reporting message from M300.

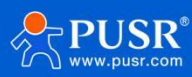

#### USR-M300 Quick Start Guide

| Amazon IoT                                                                                                    | × | Subscribe to a topic Pu                                                                            | ublish to a topic                                                                                                    |                                                                                                    |                                        |
|----------------------------------------------------------------------------------------------------|---|----------------------------------------------------------------------------------------------------|----------------------------------------------------------------------------------------------------|----------------------------------------------------------------------------------------------------|----------------------------------------|
| Monitor                                                                                                    |   | Topic filter Info The topic filter describes the topic(s) to wil M300-Pub Additional configuration | hich you want to subscribe. The topic filter can include MQTT wildcard charr                                         | aders.                                                                                                    |                                        |
| Connect one device Connect many devices                                                                           |   | Subscribe                                                                                          |                                                                                                    |                                                                                                    |                                        |
| Test<br>MQTT test client                                                                                          |   | Subscriptions                                                                                      | M300-Pub                                                                                                    |                                                                                                    | Pause Clear Export Edit                |
| Manage<br>► All devices<br>► Greengrass devices<br>Software packages New<br>► Remote actions<br>► Message routing |   | M300-Pub VX                                                                                        | Message payload {     "message": "Hello from AWS IoT console" }  Additional configuration Publish                    |                                                                                                    |                                        |
| Retained messages Security                                                                                        |   |                                                                                                    | ▼ M300-Pub                                                                                                    |                                                                                                    | November 10, 2023, 11:05:25 (UTC+0800) |
| Device software<br>Billing groups<br>Settings<br>Feature spotlight<br>Documentation 🗳                             |   |                                                                                                    | <pre>{     "Temperature": 12,     "Humidity": 35,     "oool1": 0,     "Do02": 1,     "D02": 0,     "D102": 0 }</pre> |                                                                                                    |                                        |
|                                                                                                    |   | Edge Computing > IO Module                                                                         | > Status                                                                                                    | 🔉 Modbus Slave - Mbslave1                                                                                                    | -                                      |
|                                                                                                    |   | Status                                                                                             | ad control                                                                                                    | File Edit Connection Setup Display View Window Help         Image: Image: Imag |                                        |
|                                                                                                    |   |                                                                                                    | DO02                                                                                                    | Alias         00000           0         12           1         35           2         3                                                                                                    |                                        |
|                                                                                                    |   | DI Status                                                                                          |                                                                                                    | 4<br>5<br>6                                                                                                    |                                        |
|                                                                                                    |   | 0 DI01                                                                                             | 0<br>0                                                                                                    | 7<br>8<br>9                                                                                                    |                                        |
|                                                                                                    |   | Al Status                                                                                          |                                                                                                    |                                                                                                    | _                                      |
|                                                                                                    |   | Al01<br><b>0uA</b>                                                                                 | A102<br>OuA                                                                                                    |                                                                                                    |                                        |

7. M300 also supports writing the register values from the server side, we can enable **Data Query/Control** function in M300 device firstly. Configure the writing and reading JSON message according to the JSON format in below interface.

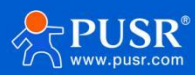

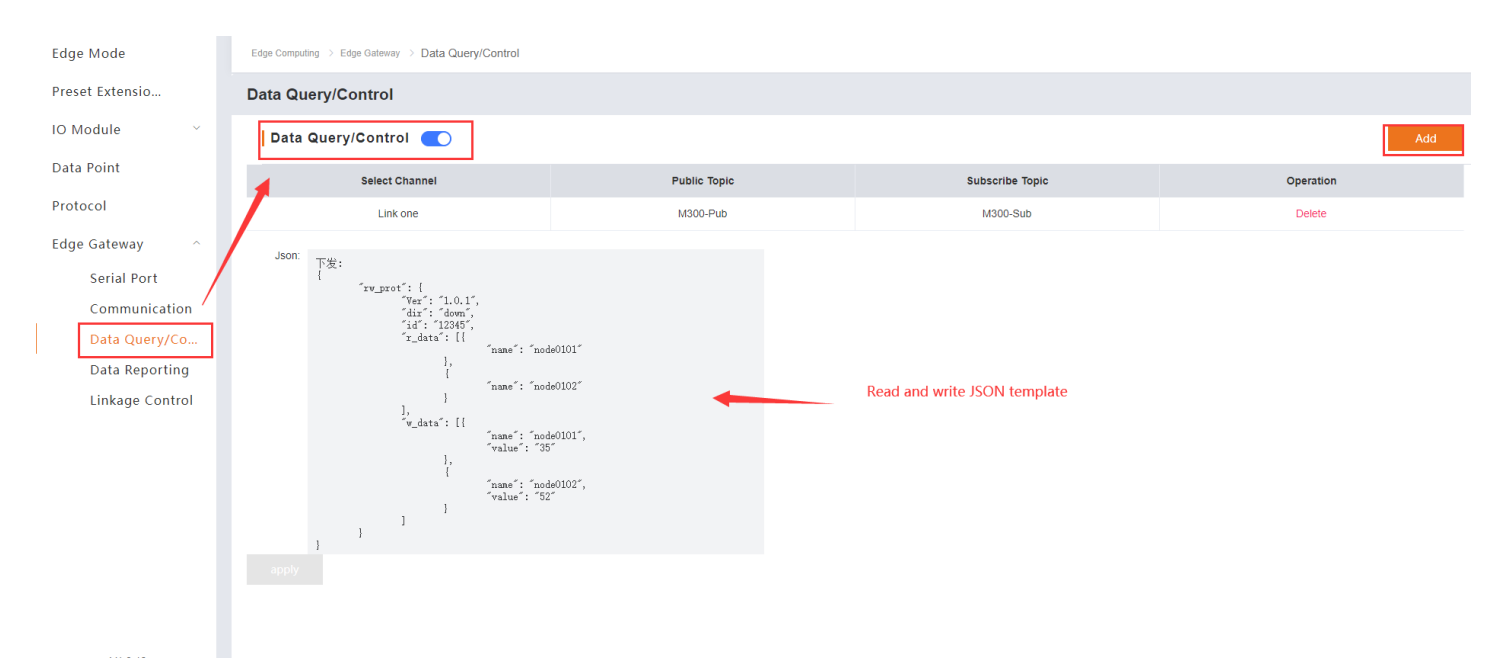

8. Publish writing and reading JSON message to the subscribe topic of M300 from AWS.

| Amazon IoT                                                                                                    | Subscribe to a topic Publish to a topic                                                                                                    |
|----------------------------------------------------------------------------------------------------|----------------------------------------------------------------------------------------------------|
| Monitor                                                                                                    | Topic name<br>The topic name identifies the message. The message payload will be published to this topic with a Quality of Service (QoS) of 0. |
| Connect<br>Connect one device<br>Connect many devices                                                                                                    | Message payload {     "rw_prot": {         "Ver": "1.0.1",                                                                                     |
| Test MQTT test client                                                                                                    | "dir": "down",<br>"id": "12345",<br>Read → "r_data": [(<br>"name": "Temperature" ←<br>),                                                       |
| Manage                                                                                                    | {     "name": "Humidity" }                                                                                                    |
| <ul> <li>An devices</li> <li>Greengrass devices</li> <li>Software packages New</li> <li>Remote actions</li> <li>Message routing<br/>Retained messages</li> <li>Security</li> </ul> | ],<br>Write → "w_data": [{<br>"name": "DO01",<br>"value": "1"<br>},<br>{<br>"name": "DO02",<br>"value": "0"<br>}                               |
| Device software<br>Billing groups<br>Settings                                                                                                    |                                                                                                    |
| Feature spotlight<br>Documentation 🗹                                                                                                    | Additional configuration      Publish                                                                                                    |

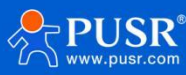

9. Receive the response from M300 device.

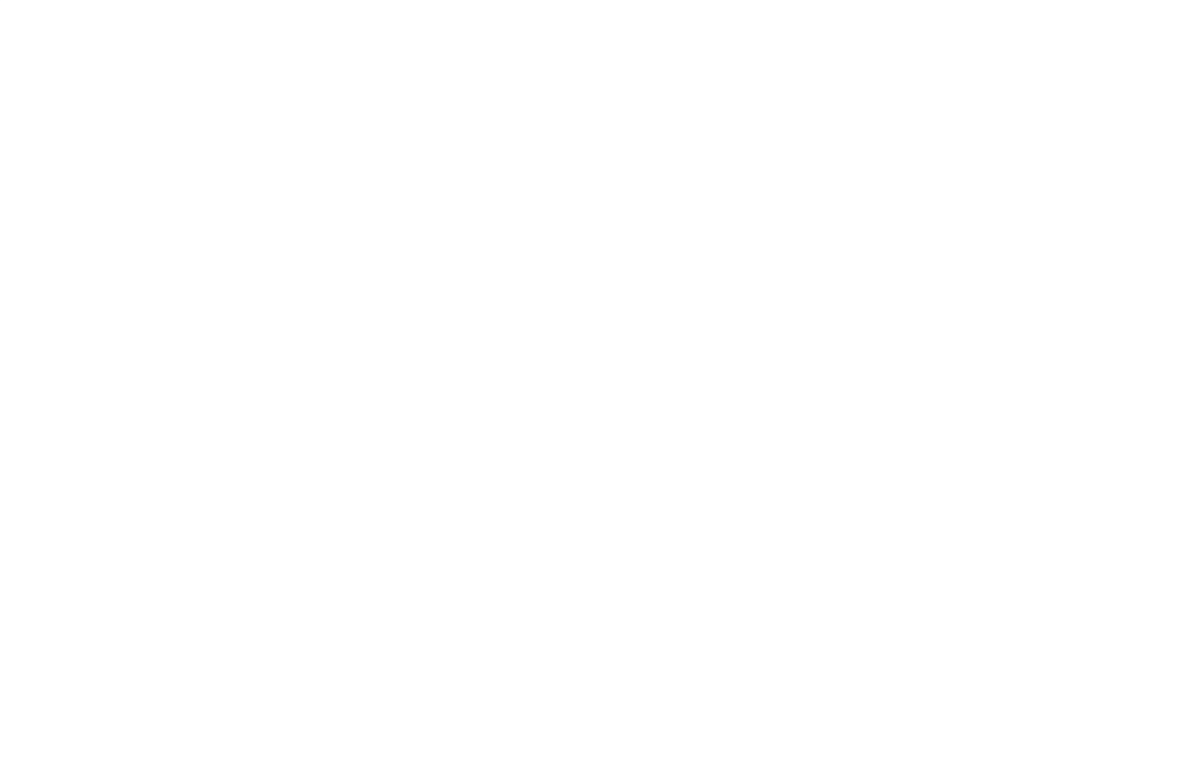

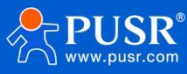

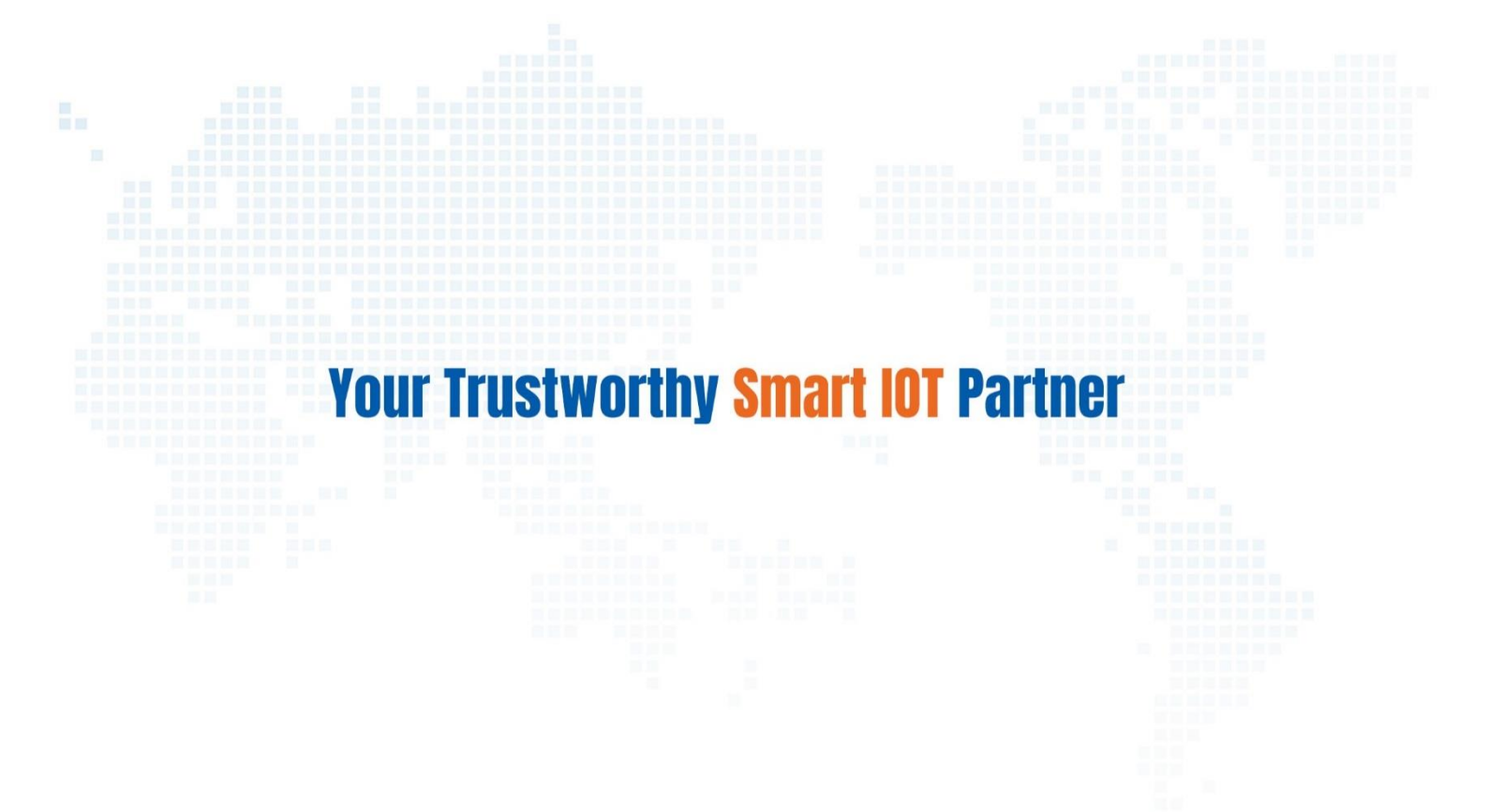

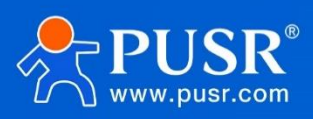

Official Website: www.pusr.com Official Shop: shop.usrlot.com Technical Support: h.usrlot.com Inquiry Email: inquiry@usrlot.com Skype & WhatsApp: +86 13405313834 Click to view more: Product Catalog & Facebook & Youtube